# **SOLAR** PRO. How to restart goodwe inverter

#### How do I Reset my goodwe inverter?

o Check for Hazards: Make sure the area around the inverter is dry and that you are not standing in water while performing any operations on electrical equipment. Step 2: Locate the Reset Button Most GoodWe inverters are equipped with a reset button, often located inside the inverter panel or near the display.

#### How do I reload my inverter?

While inverter is switched on,navigate to menu item WIFI RELOADon inverter display by pressing the ENTER or Goodwe button. Once WIFI RELOAD is found, press the ENTER or Goodwe button once more and hold on until "WIFI RELOADING" appears. Release the button when you see this message. 3. Figure 2 - WIFI RELOAD in progress... 1. 2. 3. inverter.

#### How to fix a faulty WiFi inverter?

1.3:Perform the wifi reset and reload function of the wifi module and perform the wifi configuration by following the wifi connection guide again. Then check the inverter on SEMS, if the inverter can get back on line or not. 1.4:Contact with GoodWe if the problem exists after the solution above are all performed.

#### How do I Reset my inverter?

Step 1 Turn on the AC switch between the inverter and the utility grid. Step 2 (optional) Turn on the DC switch between the inverter and the PV string. Step 3 Turn on the DC switch of the inverter. For Australia only. ON = WiFi is connected/active. BLINK 1 = WiFi system is resetting. BLINK 2 = WiFi not connect to the router.

#### How do you shutdown a power inverter?

Delayed discharge. Wait until the components are discharged after power of. Step 1 (Optional) Send shutdown command to the inverter. Step 2 Turn of the AC switch between the inverter and the utility grid. Step 3 Turn o the DC switch of the inverter. Make sure that the inverter is powered of. Wear proper PPE before any operations.

#### Does goodwe provide remote shutdown device?

And Remote shutdown device is not provided by GOODWE. Remote shutdown function is of by default. Start this function via SolarGo App if it's needed. Plug a communication module into the inverter to establish a connection between the inverter and the smartphone or web pages.

Make sure ES is under waiting mode (on APP) before you change any settings on EzManager APP - disconnect grid/load/battery, only leave PV connected and then restart ES till you can see work mode as waiting on APP. If all these steps do ...

For hybrid inverters: In case there is no continuous Wi-Fi connection with the inverter, we recommend resetting the Wi-fi connection by starting the "Wi-Fi reload operation". With the "Wi-Fi reload operation the

### How to restart goodwe inverter

•••

I read in the manual that you can do a Wifi reset & reload by pressing the wifi reload button, after which the wifi led should blink. I"ve tried this by holding it for various times (1 sec, 5 sec, 10 sec, 20 sec, 30 sec) but the ...

4.Restart Wi-Fi router; 5.Move Wi-Fi router closer to inverter or use a Wi-Fi repeater device. After configuration, the yellow led blinks four times regularly within 1.6 sec. 1 nnect to the Wi-Fi router and visit the portal eck the ...

In compliance with the IEC standards, GoodWe inverter MT series would get starting at the PV input voltage of 200V, which means the LED lights and/or the LCD screen of ...

The MS inverter is a single-phase PV string grid-tied inverter. The inverter converts the DC power generated by the PV module into AC power and feeds it into the utility ...

Read on for a guide on how to reconnect your Goodwe inverter to WiFi so that you can take full advantage of your solar energy system and its monitoring platform. Step 1. Download and install the latest SEMS portal app. Ensure ...

In this video, Matt shows us how to safely restart the new Goodwe inverters in the event of a system fault. If you have a different brand or you have more than one isolation switch, please ...

Goodwe inverters may experience issues like software glitches, communication errors, or shutdowns due to overheating. Regular firmware updates and proper ventilation can prevent many problems. How To Reset A ...

3. Restart Wireless Router. 4. Move Wireless Router closer to the inverter or use a wireless repeater to enhance WiFi signal. 6 WiFi LED indicator blinks four times continuously ...

inverter is as follows: Inverter Inverter Inverter For the grid type with neutral wire, the N to ground voltage must be less than 10V. PV String Inverter Circuit Breaker ...

The inverter is starting up and in the self-check mode. The inverter is in normal operation under grid-tied or off-grid modes. BACK-UP output overload. A fault has occurred. ...

User Manual V1.6-2022-01-05 03 OTHERS ERROR EXPLANATION REASON SOLUTIONS MESSAGE DC Bus High BUS voltage is Try to restart the inverter. Check over-high if the fault still occurs.

The instructions to use the "Wi-Fi reload operation" and reset the connection between the router and the inverter are provided in the attached file "WiFi ConfigurationInstruction ". Make sure to ...

## **SOLAR** PRO. How to restart goodwe inverter

Hi Edwill If you look on the side of the inverter you will see that the WiFi LED is on (solid) you are connected. A blinking LED means that either there is no connection to the router (2 blinks) or there is a problem connecting to the ...

Try password "12345678"; 2. Restart inverter, 3. Do "WiFI Reload operation, and try password "12345678" again. Welcome to gdwportal Portal. ... Dear Customer,GoodWe Online Support ...

PV Master applies to GoodWe hybrid inverters. 2.2 Downloading and Installing the App Make sure that the mobile phone meets the following requirements: ... Set the charing ...

more product details and latest documents, visit https://en.goodwe . This manual applies to trained and knowledgeable technical professionals. The technical personnel ...

This is how your solar inverter will be reset to its default settings. Resetting solar inverter manually. To reset the solar inverters manually, follow the given steps: Step #1. Turn off the inverter by AC/DC toggle switch behind the inverter. Step ...

Via Browser Preparation Power on the inverter. Make sure the router is turned on. Switch on the WLAN of laptop. 1. Look for the WiFi signal "Solar-WiFi\*" (\*means the last 8 characters of the ...

Web: https://bardzyndzalek.olsztyn.pl

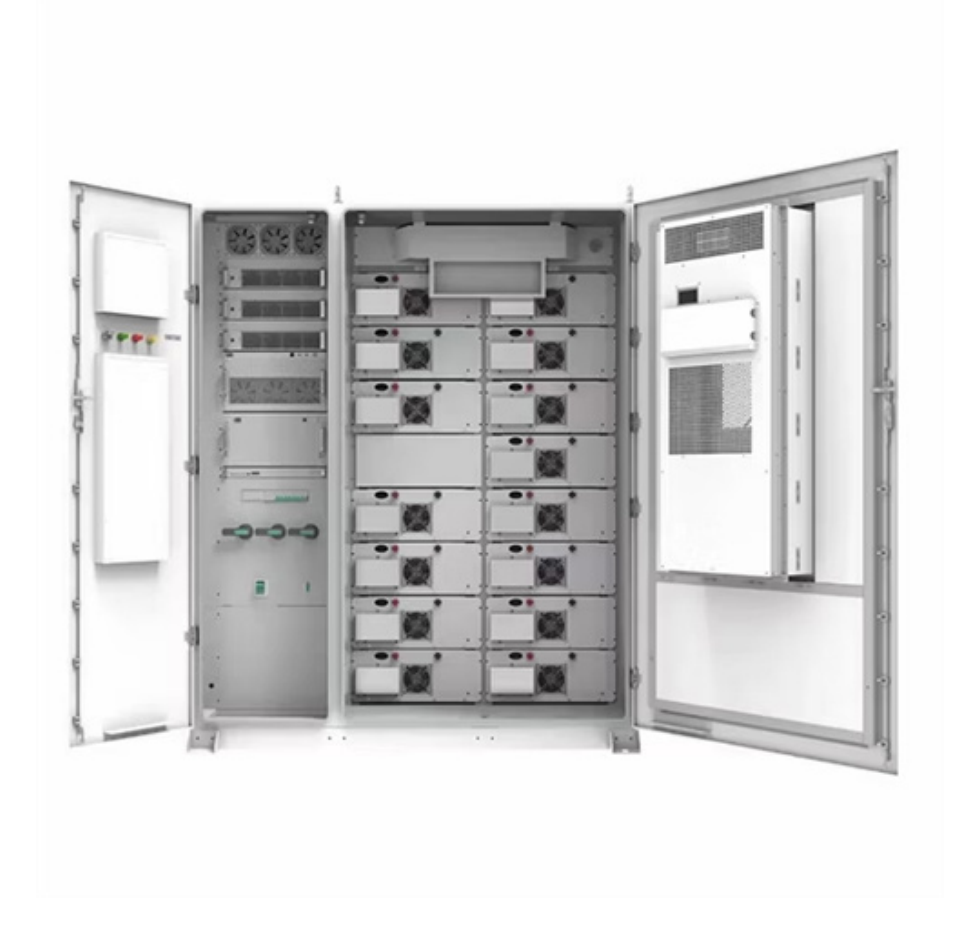